# VELOCITYONE FLIGHT

۲

UNIVERSAL FLIGHT CONTROL SYSTEM | SYSTÈME DE CONTRÔLE DE VOL UNIVERSEL

#### HND SASKIN'N, 12827098'' E Devation: Yim Alicenti Mananarat 4853300 PAX: 68,152,835

۲

## QUICK-START GUIDE GUIDE DE DÉMARRAGE RAPIDE

#### IMPORTANT: READ BEFORE USING ANY QUESTIONS? TURTLEBEACH.COM/SUPPORT

IMPORTANT À LIRE AVANT UTILISATION DES QUESTIONS? TURTLEBEACH.COM/SUPPORT

### CONTENTS | CONTENU

## CONTROLS

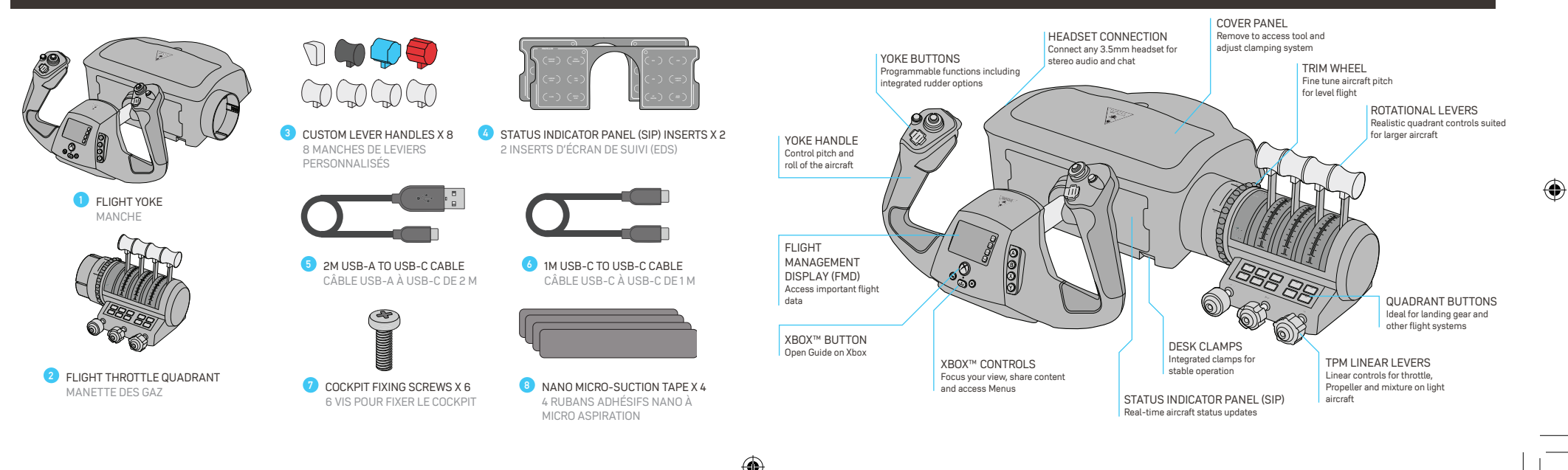

#### COMMANDES

#### HARDWARE SETUP | CONFIGURATION DE L'INSTALLATION

#### PANNEAU PROTECTEUR BOUTONS DE MANCHE CONNEXION DU CASQUE Retirez-le pour accéder aux outils et aiuster le Fonctions programmables Connectez n'importe quel casque système de fixation à pince. comprenant des options de audio avec port pour câble 3.5 mm commandes de gouvernes de pour audio stéréo et chat vocal. TRIM DE COMPENSATION direction intégrées Réglez avec précision votre appareil pour un vol fluide. LEVIERS DE ROTATION 1000 ഗത Commandes de manettes des gaz réalistes adaptées aux MANCHE grands appareils. Contrôlez le tangage et le roulis de l'avion. AFFICHAGE DE 0000 GESTION DE VOL (AGV) Accédez aux données de BOUTONS DE MANETTE vol importantes. Idéaux pour les trains d'atterrissage et autres BOUTON XBOX™ systèmes de vol. PINCES DE BUREAU Ouvrez le guide sur Xbox. Des pinces intégrées pour garantir LEVIERS LINÉAIRES TPM COMMANDES DE LA XBOX™ la stabilité des opérations. Permet de mettre au point votre vue. Commandes linéaires pour la manette des gaz, l'hélice et le système de mélange sur de partager votre contenu de jeu et ÉCRAN DE SUIVI (EDS) les avions légers. d'accéder aux menus sur Xhox Des informations en temps réel sur le statut de l'appareil.

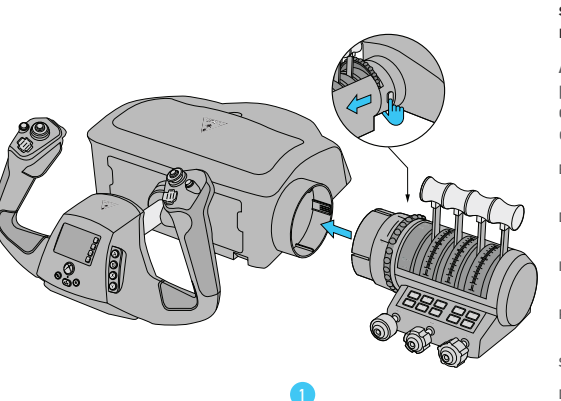

**(h**)

#### Align the throttle quadrant to the yoke base and slide into place until the units click. Press the release button if you want to remove.

Alignez la manette des gaz et la base du manche, puis faites-la coulisser à sa place jusqu'à ce qu'elle s'enclenche. Appuyez sur le bouton de déverrouillage pour la retirer.

ES Coloca el cuadrante de aceleración sobre la base del volante y deslízalo hasta que se acople. Pulsa el botón correspondiente para soltarlo.

- DE Lege den Schubquadranten neben den Sockel des Steuerhorns und schiebe sie ineinander, bis sie hörbar einrasten. Drücke auf den Knopf zum Entsperren, um die Elemente voneinander zu lösen.
- Allinea il quadrante della manetta alla base della cloche e fallo scivolare fino a sentire un "clic". Per rimuovere l'unità, premi l'apposito pulsante.
- PT Alinha o quadrante de aceleração até à base da forquilha e desliza-o para o lugar até a unidade fazer clique. Prime o botão de de bloqueio se pretendes remover.
- SE Sätt ihop gaskvadranten med rattbasen och tryck den på plats tills enheterna klickar. Tryck på släppknappen om du vill ta bort.
- DK Placér gashåndtagskvadranten ved rorpindsbasen, og skub den på plads, indtil den klikker. Tryk på frigivelsesknappen for at fjerne den.
- NL Lijn de motorhendels uit op de stuurknuppel en schuif deze op hun plaats tot de eenheden vastklikken. Druk op de ontgrendelingsknop om ze te verwijderen.

#### CABLE CONNECTIONS | CONNEXION DE CÂBLE

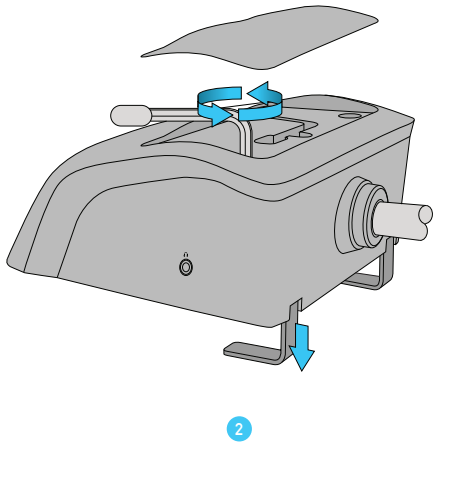

HARDWARE SETUP I CONFIGURATION DE L'INSTALLATION

Lift the lid to reveal the clamp tool. Loosen the screws to extend the clamps. Place the Yoke base onto your surface, then tighten the screws to secure the controller.

Soulevez le couvercle pour révéler l'outil de fixation à pinces. Dévissez pour desserrer les pinces. Placez la base du manche sur votre surface, puis serrez les vis pour fixer la manette.

- ES Solleva il coperchio per accedere allo strumento di bloccaggio. Allenta le viti per sbloccare i morsetti. Colloca la base della cloche sulla superficie su cui vuoi posizionarla, poi stringi le viti per fissare il controller.
- DE Öffne die Abdeckung, um das Klemmwerkzeug zu nutzen. Lockere die Schrauben, um die Klemmen zu öffnen. Stelle den Sockel des Steuerhorns auf die gewünschte Oberfläche und ziehe die Schrauben wieder an, um einen festen Halt des Controllers zu gewährleisten.
- IT Levanta la tapa para acceder a la herramienta de anclaje. Afloja los tornillos para extender los anclajes. Coloca la base del volante sobre una superficie y aprieta los tornillos para fijar el mando.
- PT Levanta a tampa para deixar a ferramenta de grampo visível. Desaperta os parafusos para estender os grampos. Coloca a base da forquilha na tua superfície e, em sequida, aperta os parafusos para segurar o controlador.
- SE Lyft på locket för att komma åt klämverktyget. Lätta på skruvarna för att förlänga klämmorna. Placera rattbasen på ytan och dra åt skruvarna för att fästa handkontrollen.
- DK Løft låget for at finde klemmeværktøjet. Løsn skruerne for at udvide klemmerne. Placér rorpindsbasen på din overflade, og stram skruerne for at fastgøre controlleren.
- NL Trek de klep omhoog om toegang tot het klemgereedschap te krijgen. Draai de schroeven los om de klemmen te ontspannen. Plaats de stuurknuppel op je oppervlak en draai de schroeven vast om de controller te bevestigen.

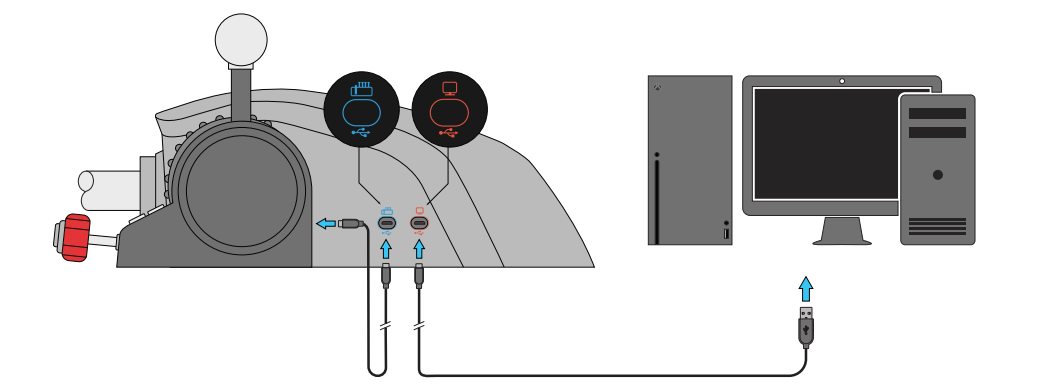

#### CONNECTING A HEADSET | CONNEXION DE CASQUE

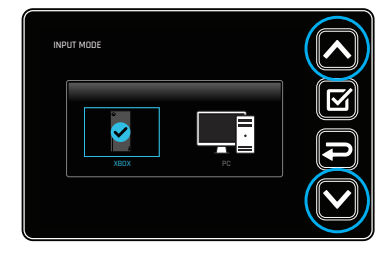

CABLE CONNECTIONS | CONNEXION DE CÂBLE

The controller must be set to the right mode for Xbox or Windows use. Connect the controller to your device, then using the FMD buttons navigate to Main Menu > Input Mode, and select the platform you are using. Press the Select button next to the FMD to set your input mode.

La manette doit être réglée sur le mode correspondant pour une utilisation sur Xbox ou Windows. Connectez la manette à votre appareil, puis utilisez les boutons de l'AGV pour vous rendre dans Menu > Mode d'entrée et sélectionnez la plateforme que vous utilisez. Appuyez sur le bouton sélectionner près de l'AGV pour configurer votre mode d'entrée.

- ES El mando debe estar en el modo que corresponda para utilizarlo con Xbox o Windows. Conecta el mando al dispositivo, utiliza los botones FMD para ir a Menú > Modo entrada y selecciona tu plataforma. Pulsa el botón Seleccionar junto a la FMD para configurar el modo de entrada.
- DE Der Controller muss sich für die Nutzung auf Xbox oder Windows im richtigen Modus befinden. Schließe den Controller an dein Gerät an. Nutze die FMD-Tasten, um auf die Einstellungen zuzugreifen. Wähle dort den Eingabe-Modus und dann deine Gerät aus. Drücke auf die Auswählen-Taste neben dem FMD, um deinen Eingabe-Modus festzulegen.
- IT Per poterlo usare con Xbox o Windows, il controller devessere impostato nella giusta modalità. Connetti il controller al tuo dispositivo, poi usa i pulsanti FMD per andare in Menù > Modalità di inserimento e seleziona la piattaforma che stai utilizzando. Premi il pulsante Seleziona vicino all'FMD per impostare la tua modalità di inserimento.
- PT 0 controlador deve estar configurado no modo correto para Xbox ou Windows. Liga o controlador ao dispositivo e, em seguida, com os bolões FMD, navega até Cardápio > Modo de entrada e seleciona a plalaforma que estás a utilizar. Prime o botão Selecionar junto ao FMD para configurares o modo de entrada.
- SE Handkontrollen måste ställas in på rätt läge för att kunna användas på Xbox eller Windows. Anslut handkontrollen till enheten, använd sedan FMD-knapparna för att gå till Meny > Inmatningsläge och välj sedan plattformen du använder. Tryck på Select-knappen bredvid FMD-knapparna för att välja inmatningsläge.
- DK Controlleren skal være indstillet korretk for at fungere med Xbox og Windows. Forbind controlleren til din enhed, brug FMD-knapperne til at gå til Menu > Input-tilstand, og vælg din platform. Tryk på Vælg-knappen ved siden af FMD for at vælge din input-tilstand.
- NL De controller moet in de juiste modus worden gezet voor gebruik met Xbox of Windows. Verbind de controller met je apparaat, gebruik daarna de VBD-knoppen om naar Menu > Invoermodus te gaan en selecteer het platform dat je gebruikt. Druk op de selectieknop naast het VBD om je invoermodus in te stellen.

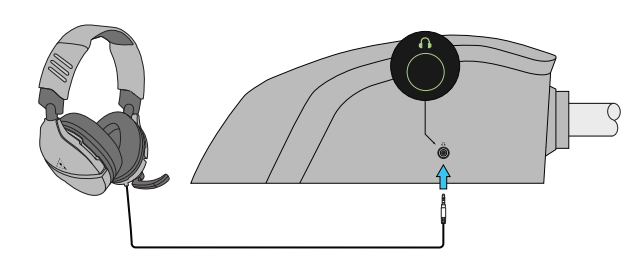

## Connect a 3.5 mm headset for use on Xbox and PC.

Connectez un casque de 3,5 mm pour une utilisation sur Xbox ou PC.

- ES Conecta unos auriculares con puerto de 3,5 mm para usarlos en Xbox y PC.
- DE Schließe ein Headset mit einem 3,5-mm-Anschluss für Xbox und PC an.
- IT Connetti delle cuffie da 3,5 mm da utilizzare su Xbox e PC.
- PT Liga a uns auscultadores 3,5 mm para utilizar na Xbox ou PC.
- SE Anslut ett 3,5 mm-headset för användning på Xbox och PC.
- DK Forbind et 3.5 mm headset til brug på Xbox og PC.
- NL Sluit een 3,5mm-headset aan voor gebruik op Xbox en pc.

#### HARDWARE SETUP | CONFIGURATION DE L'INSTALLATION

#### HARDWARE SETUP | CONFIGURATION DE L'INSTALLATION

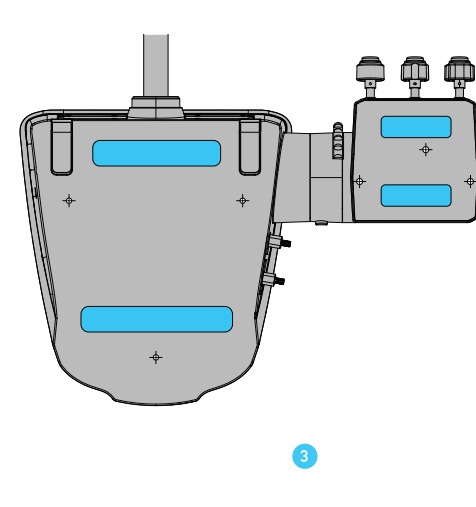

For scenarios where the desk clamp can't be used, peel and apply the micro suction tape to the highlighted areas and press firmly onto your surface.

Dans les cas où les pinces pour bureau ne pourraient pas être utilisées, décollez et appliquez le ruban adhésif à micro-suction sur les zones en surbrillance, puis appuyez fermement sur la surface.

- ES Si no puedes usar el anclaje para escritorio, despega la cinta de microsucción, colócala en las zonas resaltadas y presiona con fuerza sobre la superficie.
- DE Solltest du die Tischklemme nicht verwenden können, nutze das Nanoklebeband. Einfach die Schutzfolie abziehen, auf den markierten Bereichen am Ständer anbringen und den Ständer fest auf die Oberfläche drücken.
- IT Per quelle situazioni in cui non è possibile utilizzare il morsetto da scrivania, togli la pellicola protettiva e applica l'adesiva a micro ventose sulle aree evidenziate, poi premi forte sulla superficie.
- PT Nos casos em que grampo de mesa não pode ser usada, descole e aplique a fita de microssucção nas áreas designadas e pressione na superfície com firmeza.
- SE Om du inte kan använda bordsklämman ska du sätta mikrotejpen på de markerade områdena och trycka ned ordentligt på ytan.
- DK Anvend den selvklæbende mikrotape på det markerede område, og tryk godt på den, hvis bordklampen ikke kan bruges.
- NL Mocht je de bureauklem niet kunnen gebruiken, kun je de tape met microzuignappen op de gemarkeerde gebieden aanbrengen en deze stevig aandrukken

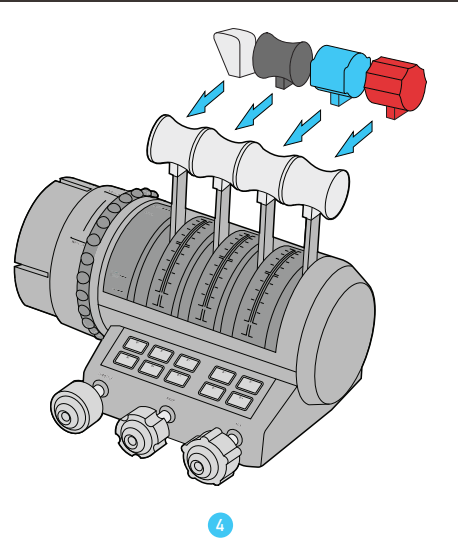

Pull the throttle quadrant lever handles to remove. Push your preferred ones onto the levers until they click.

Tirez sur les poignées du levier de manette des gaz pour les retirer. Appliquez celles que vous préférez sur les leviers jusqu'à ce qu'elles s'enclenchent.

- ES Tira de las palancas del cuadrante para retirarlas. Pon las que quieras y presiona hasta que se acoplen.
- DE Ziehe an den Schubhebeln des Quadranten, um sie zu entfernen. Setze deine bevorzugten Schubhebel an die gewünschte Position und drücke, bis sie hörbar einrasten.

( )

- IT Tira le impugnature della leva del quadrante della manetta per rimuoverle. Spingi quelle che preferisci sulle leve fino a sentire un "clic".
- PT Puxa as alavancas do quadrante de aceleração para remover. Empurra as que preferes em direção às alavancas até ouvires um clique.
- SE Dra i handtagen på gaskvadranten för att ta bort. Tryck de du föredrar på spakarna tills de klickar.
- DK Træk i gashåndtagskvadrantens greb for at fjerne dem. Tryk dine foretrukne greb på håndtagene, indtil de klikker.
- NL Trek aan de motorhendels om deze te verwijderen. Duw je voorkeursopties op de hendels tot deze vastklikken.

#### **XBOX NAVIGATION | NAVIGATION XBOX**

contenu de ieu et ouvrez les menus.

Ouvrez le quide sur Xbox.

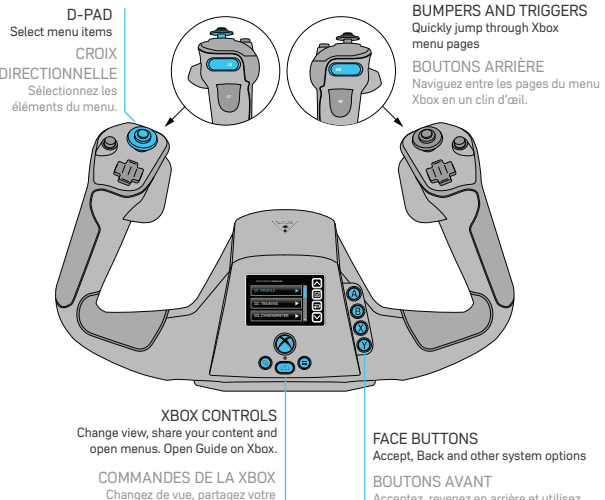

#### the controls on the Yoke Les commandes du manche vous permettent de parcourir votre système Xhox

ES Puedes navegar por los menús de Xbox con los controles del volante.

You can navigate your Xbox system using

- DE Du kannst mit deinem Steuerhorn deine Xbox bedienen. IT Puoi navigare il sistema Xbox usando i comandi sulla
- cloche. PT Podes navegar o teu sistema Xbox com os controlos da forquilha
- SE Du kan ta dig runt i Xbox-systemet med hiälp av kontrollerna på ratten.
- DK Du kan navigere rundt i dit Xbox-system med rorpinden.
- NL Je kunt naar je Xbox-systeem navigeren met de besturingselementen op de stuurknuppel.

## FLIGHT MANAGEMENT DISPLAY (FMD) | AFFICHAGE DE GESTION DE VOL (AGV)

#### The Flight Management Display (FMD) allows you to configure your system on the fly. It has dedicated navigation buttons.

L'affichage de gestion de vol (AGV) vous permet de configurer votre système en temps réel. Il dispose de boutons de navigations spécialisés.

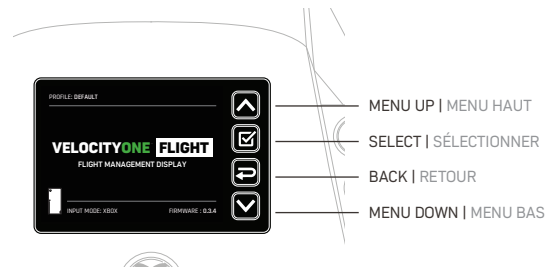

The FMD will default to the home screen. Use the Menu up/down buttons to access the main menu. Press Select to access a feature or press Back to return to the home screen

L'AGV s'affichera par défaut sur l'écran d'accueil. Utilisez les boutons menu haut/bas pour accéder au menu principal. Appuvez sur sélectionner pour accéder à une fonctionnalité, ou appuvez sur retour pour revenir à l'écran d'accueil

- ES La FMD mostrará la pantalla de inicio de forma predeterminada. Usa los botones Menú arriba y Menú abajo para acceder al menú principal. Pulsa Seleccionar para seleccionar una opción o Back para volver a la pantalla de inicio.
- DE Das FMD führt standardmäßig zur Startseite. Nutze die Tasten für Menü nach oben/unten, um auf das Hauptmenü zuzugreifen. Drücke "Auswählen", um auf eine Funktion zuzugreifen oder "Zurück", um zur Startseite zurückzukehren.

( )

- IT Di default. l'FMD ti condurrà alla schermata Home. Usa i pulsanti Menu su/ giù per accedere al menu principale. Premi Seleziona per accedere a una funzionalità, oppure premi Indietro per tornare alla schermata Home.
- PT 0 FMD tem como predefinicão o ecrá principal. Usa os botões para cima/para baixo do Menu para aceder ao menu principal. Prime Selecionar para aceder a uma funcionalidade ou prime Voltar para regressar ao ecrã principal.
- SE FMD har hemskärmen som standardvisning. Använd menyns uppåt-/ nedåtknappar för att komma åt huvudmenvn. Tryck på Select för att komma åt en funktion eller tryck på Back för att återvända till hemskärmen.
- DK FMD'et vender tilbage til hjemmeskærmen som standard. Brug op/nedknapperne i menuen for at komme til hovedmenuen. Tryk Vælg for at gå til en funktion, eller tryk Tilbage for at gå til hjemmeskærmen.
- NL Het VBD is standaard ingesteld op het startscherm. Gebruik de knoppen Menu omhoog/omlaag om naar het hoofdmenu te gaan. Druk op Selecteren om een functie te openen of druk op Vorige om terug te gaan naar het startscherm.

Acceptez, revenez en arrière et utilisez d'autres options système.

#### FMD - PROFILE | AGV - PROFIL

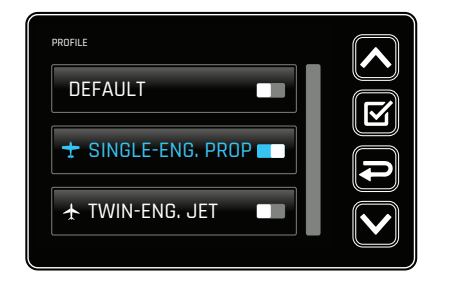

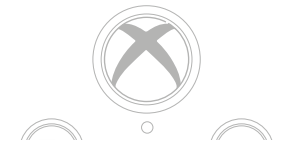

Choose the profile that you want to be active in Microsoft Flight Simulator. Your active profile will appear on the Home screen.

Choisissez le profil que vous souhaitez définir comme actif dans Microsoft Flight Simulator. Votre profil actif apparaîtra sur l'écran d'accueil.

- ES Elige el perfil que quieras activar para Microsoft Flight Simulator. Tu perfil activo aparecerá en la pantalla de inicio.
- DE Wähle das Profil, das du für den Microsoft Flight Simulator aktivieren willst. Dein aktives Profil erscheint auf der Startseite.
- IT Scegli il profilo che vuoi avere attivo in Microsoft Flight Simulator. Il tuo profilo attivo comparirà nella schermata Home.
- PT Escolhe o perfil que pretendes que esteja ativo no Microsoft Flight Simulator. O perfil ativo vai aparecer no ecrã principal.
- SE Välj den profil du vill ha aktiv i Microsoft Flight Simulator. Din aktiva profil dyker upp på hemskärmen.
- DK Vælg profilen, som du vil aktivere i Microsoft Flight Simulator. Din aktive profil vises på hiemmeskærmen.
- NL Kies het profiel dat actief moet zijn in Microsoft Flight Simulator. Je actieve profiel wordt weergegeven in het startscherm

A

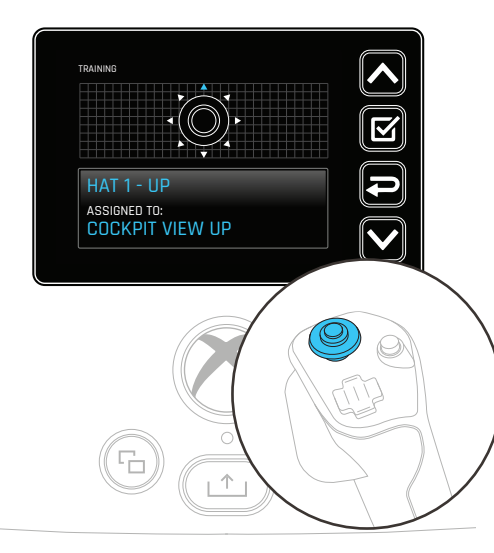

### FMD - TRAINING | FMD - TRAINING

Check the input and remind yourself of the control assignment of the current active profile.

Vérifiez l'entrée et rappelez-vous la configuration des commandes du profil actif actuel.

- ES Comprueba el modo de entrada y la asignación de controles para el perfil activo.
- DE Überprüfe die Eingabe und rufe dir die Zuweisung der Steuerung deines aktuell aktiven Profils ins Gedächtnis.

- IT Controlla l'ingresso e ricordati dei comandi assegnati al profilo attualmente attivo.
- PT Verifica a entrada e lembra-te da atribuição de controlos do perfil ativo atualmente.
- SE Kontrollera inmatningen och även kontrolltilldelning för din aktiva profilen.
- DK Kontrollér inputtet, og mind dig selv dig styringstildelingen på den aktive profil.
- NL Controleer de invoer en let op de toewijzing van besturingselementen voor je huidige actieve profiel.

#### FMD - CHRONOMETER | AGV - CHRONOMÈTRE

## FMD - CHRONOMETER (MANUAL) | AGV - CHRONOMÈTRE (MANUEL)

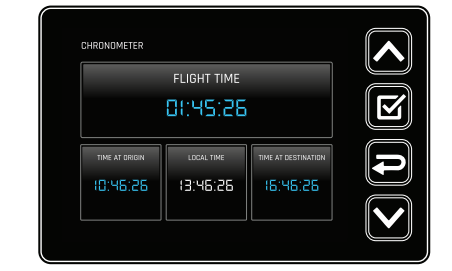

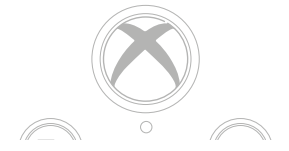

Shows flight time data from Microsoft Flight Simulator. Alternatively. set to Manual mode via the settings screen to manually set flight time information.

Affiche les données de temps de vol de Microsoft Flight Simulator. Vous pouvez également passer en mode manuel via l'écran des options pour définir manuellement les informations relatives au temps de vol.

- ES Muestra datos sobre el tiempo de vuelo en Microsoft Flight Simulator. También tienes la opción de elegir el modo manual en la pantalla Configuración para configurar el tiempo de vuelo.
- DE Zeigt Flugdaten aus dem Microsoft Flight Simulator an. Alternativ kannst du über den Einstellungsbildschirm in den manuellen Modus wechseln, um die Flugzeitlinformationen manuell einzustellen.
- IT Mostra i dati relativi al tempo di volo di Microsoft Flight Simulator. In alternativa, imposta la modalità manuale tramite la schermata Impostazioni per impostare manualmente le informazioni sui tempi di volo.
- PT Mostra os dados de tempo de voo do Microsoft Flight Simulator. Alternativamente, configura o modo Manual através do ecrã de definições
- para configurar a informação de tempo de voo manualmente. SE Visar flygtid i Microsoft Flight Simulator. Du kan välja det manuella läget via inställningsskärmen för att manuellt ställa in flygtidisinformation.
- DK Viser flyvetidsdata fra Microsoft Flight Simulator. Alternativt kan du indstille det til manuel tilstand på indstillingsskærmen for manuelt at angive flyvetiden.
- NL Toont vluchttijdgegevens van Microsoft Flight Simulator. Je kunt ook de handmatige modus instellen via het instellingenscherm om de vluchttijdgegevens handmatig op te geven.

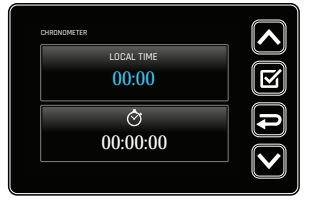

Use up/down to select the local time and press select. Use up/down to set the hour then press select to accept and repeat for minutes. Use up/down to select the timer function. Press select to start and pause the timer. Press back to reset the timer.

Utilisez les touches haut/bas pour sélectionner l'heure locale puis appuyez sur sélectionner. Utilisez les touches haut/bas pour régler l'heure, puis appuyez sur sélectionner pour accepter et répétez l'opération pour les minutes. Utilisez les touches haut/bas pour sélectionner la fonction de chronomètre. Appuyez sur sélectionner pour démarrer ou mettre en pause le chronomètre. Appuyez sur retour pour réinitialiser le chronomètre.

- ES Usa los botones de dirección de arriba y abajo para seleccionar la hora local y pulsa Seleccionar. Usa los botones de dirección de arriba y abajo para ajustar la hora, pulsa Seleccionar y haz lo mismo para los minutos. Usa los botones de dirección de arriba y abajo para seleccionar la función de temporizador. Pulsa Seleccionar para iniciar y pausar el temporizador. Pulsa Atrás para reiniciar el temporizador.
- DE Nutze die Tasten für Menü nach oben/unten, um die lokale Zeit auszuwählen und drücke dann. Auswählen". Nutze die Tasten für Menü nach oben/unten, um die Stunden auszuwählen und drücke dann. Auswählen" zum Bestätigen. Wiederhole das Ganze mit den Minuten. Nutze die Tasten für Menü nach oben/unten, um die Timer-Funktion auszuwählen. Drücke. Auswählen", um den Timer zu starten oder anzuhalten. Drücke. Zurück", um den Timer zurickzusetzen.
- IT Usa su/giù per selezionare l'ora locale e premi Seleziona. Usa su/giù per impostare l'ora, poi premi Seleziona per accettare. Ripeti lo stesso procedimento anche per i minuti. Usa su/giù per selezionare la funzione timer. Premi Seleziona per avviare e fermare il timer. Premi Indietro per azzerare il timer.
- PT Utiliza os botões para cima/para baixo para selecionar o tempo local e prime em selecionar. Utiliza os botões para cima/para baico para selecionar a hora e, em seguida, prime selecionar para aceitar e repetir para os minutos. Utiliza os botões para cima/para baixo para selecionar a função de temporizador. Prime selecionar para iniciar e pausar o temporizador. Prime voltar para reiniciar o temporizador.
- SE Använd uppåt/nedåt för att välja lokal tid och tryck på Select. Använd uppåt/nedåt för att ställa in timme och tryck sedan på Select för att bekräfta och upprepa för minuter. Använd uppåt/nedåt för att välja timerfunktionen. Tryck på Select för att starta och pausa timern. Tryck på Back för att återställa timern.
- DK Brug op/ned for at vælge den lokale tid, og tryk Vælg. Brug op/ned for at vælge timetallet, og tryk Vælg for at bekræfte. Gentag med minuttallet. Brug op/ned for at vælge timer-funktionen. Tryk Vælg for at starte og pause timeren. Tryk Tilbage for at nulstille timeren.
- NL Kies omhoog/omlaag om de lokale tijd te selecteren en druk op Selecteren. Kies omhoog/omlaag om het uur te selecteren en druk op Selecteren. Doe daarna hetzeltde voor de minuten. Kies omhoog/omlaag om de timerfunctie te selecteren. Druk op Selecteren om de timer te starten en te pauzeren. Druk op Vorige om de timer opnieuw in te stellen.

#### FMD - SETTINGS | AGV - OPTIONS

SETTINGS

## STATUS INDICATOR PANEL (SIP) | ÉCRAN DE SUIVI (EDS)

The Status Indicator Panel (SIP) reacts to real-time events in Microsoft Flight Simulator.

The SIP inserts are held in place via magnets and can be easily removed and replaced. Once you have added your preferred insert, go to the Settings section on the FMD and select the corresponding SIP Mode option to make sure the status alerts match.

L'écran de suivi (EDS) réagit aux événements de Microsoft Flight Simulator en temps réel.

Les inserts d'EDS sont fixés grâce à des aimants, et peuvent aisément être retirés et remplacés. Une fois que vous avez ajouté votre insert préféré, allez dans la section Options de l'AGV et sélectionnez l'option Mode EDS correspondante pour vous assurer que les alertes d'état sont adaptées.

- ES Las inserciones del SIP se sujetan mediante imanes que se pueden guitar y sustituir fácilmente. Cuando havas puesto las inserciones que prefieras, ye a la sección Configuración de la FMD y selecciona la opción del modo del SIP que corresponda según las alertas de estado.
- DE Die SIP-Einsätze werden über einen Magneten befestigt und können ganz einfach ausgetauscht werden. Sobald du deinen bevorzugten Einsatz hinzugefügt hast, gehe zu den Einstellungen des FMD und wähle die entsprechende SIP-Modus-Einstellung aus, damit die Statuswarnungen übereinstimmen.
- IT Gli inserti del SIP sono fissati tramite magneti e possono essere facilmente rimossi e sostituiti. Una volta installato l'inserto che preferisci, vai alla sezione Impostazioni dell'FMD e seleziona la modalità del SIP corrispondente per assicurarti che gli allarmi di stato corrispondano.
- PT As inserções do SIP são colocadas no lugar através de imanes e podem ser facilmente removidos e substituídos. Depois de adicionado a inserção da tua preferência, vai à secção de Definições do FMD e seleciona a opcão de modo SIP correspondente para te certificares que os alertas de estado correspondem.
- SE SIP-inläggen hålls på plats med magneter och kan enkelt tas bort och ersättas. När du har lagt till ett inlägg, gå till FMD-inställningarna och välj motsvarande SIP-läge för att se till att statusvarningarna stämmer överens.
- DK SIP-tilføjelserne holdes på plads med magneter og kan let fjernes eller udskiftes. Når du har placeret din ønskede tilføjelse, skal du gå til Indstillinger-sektionen af FMD'et og vælge den tilsvarende SIP-tilstand for at sikre, at statusalarmerne matcher.
- NL De SIP-inzetstukken worden met magneten op hun plaats gehouden en kunnen eenvoudig worden verwijderd en vervangen. Wanneer je je voorkeursinzetstuk hebt toegevoegd, ga je naar het gedeelte Instellingen op het VBD en selecteer de bijbehorende SIP-modus om te controleren of de statusmeldingen overeenkomen

Configure different options, including LED color, LED brightness, SIP Mode, SIP Brightness, FMD Brightness, Chronometer Mode

Configurez les différentes options, dont la couleur des LED. leur luminosité, le mode EDS, la luminosité de l'EDS, la luminosité de l'AGV. le mode chronomètre.

- ES Configura opciones como el color y el brillo de los LED, el modo y el brillo del SIP, el brillo de la FMD, el modo del cronómetro.
- DE Konfiguriere verschiedene Optionen, einschließlich LED-Farbe. LED-Helligkeit. SIP-Modus, SIP-Helligkeit, FMD-Helligkeit, Chronometer-Modus
- IT Configura diverse opzioni, tra cui il colore del LED, la luminosità del LED, la modalità del SIP. la luminosità del SIP. la luminosità dell'FMD, la modalità del cronometro.
- PT Configura diferentes opcões, incluindo cor do LED, luminosidade do LED, modo do SIP. luminosidade do SIP. luminosidade do FMD, modo do cronômetro.
- SE Konfigurera olika alternativ, bland annat LED-färg, LED-ljusstyrka, SIP-läge, SIP-liusstvrka, FMD-ljusstyrka, kronometerläge.
- DK Konfigurér forskellige indstillinger, inklusive LED-farve, LED-lysstyrke, SIPtilstand, SIP-lysstyrke, FMD-lysstyrke, kronometer-tilstand.
- NL Configureer verschillende opties, zoals led-kleur, led-helderheid. SIP-modus. SIP-helderheid, VBD-helderheid, boordklokmodus,

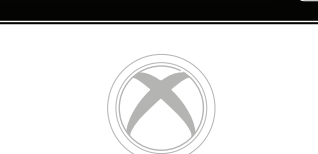

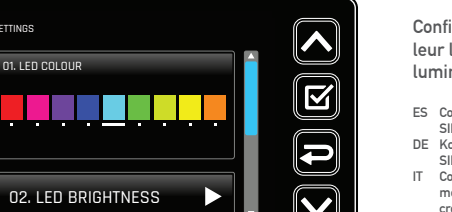

### DECAL SHEET | FEUILLE D'AUTOCOLLANTS

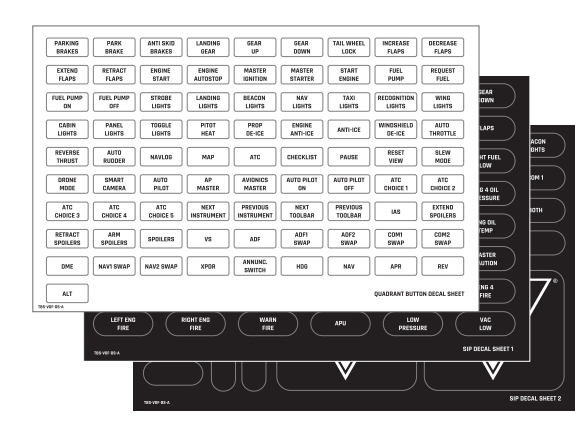

## Peel off a label and apply directly to the quadrant buttons or SIP insert.

Décollez une étiquette et appliquez-la directement sur les boutons du quadrant ou sur l'insert EDS.

- ES Despega una etiqueta y pónsela al botón de cuadrante o a la inserción del SIP que prefieras.
- DE Nutze die Aufkleber und bringe sie auf den Quadranten-Tasten oder den SIP-Einsätzen an.
- IT Rimuovi il retro di un'etichetta adesiva e applicala direttamente sui pulsanti del quadrante o sull'inserto del SIP
- PT Descola uma etiqueta e aplica-a diretamente nos botões do guadrante ou inserção SIP.
- SE Ta loss en dekal och sätt fast den på kvadrantknapparna eller SIP-inlägget.
- DK Træk et mærke af, og sæt det direkte på kvadrantknapperne eller SIP-tilføielsen.
- NL Trek er een label af en breng dit direct aan op de motorhendelknoppen of het SIP-inzetstuk.

A

## Not seeing what you're looking for here? Visit turtlebeach.com/support for the latest Tech Support information.

Vous n'avez pas trouvé ce que vous cherchiez? Rendez-vous sur turtlebeach.com/support pour consulter les dernières informations de l'assistance technique.

## CUSTOM PROFILE ASSIGNMENTS | CONFIGURATION DES PROFILS PERSONNALISÉS

 $( \bullet )$ 

#### PROFILE NAME: NOM DE PROFIL :

۲

| FLIGHT CONTROL | ASSIGNMENT | FLIGHT CONTROL | ASSIGNMENT |
|----------------|------------|----------------|------------|
| Yoke ↔         |            | А              |            |
| Yoke \$        |            | В              |            |
| LT             |            | х              |            |
| RT             |            | Y              |            |
| Trim Wheel     |            | LB             |            |
| Quad Lever 1   |            | RB             |            |
| Quad Lever 2   |            | View Icon      |            |
| Quad Lever 3   |            | Menu Icon      |            |
| Quad Lever 4   |            | POV-1          |            |
| TPM Throttle   |            | POV-1 →        |            |
| TPM Prop       |            | POV-1 ↓        |            |
| TPM Mixture    |            | POV-1 ←        |            |

| FLIGHT CONTROL | ASSIGNMENT | FLIGHT CONTROL | ASSIGNMENT |
|----------------|------------|----------------|------------|
| POV-2 1        |            | B1             |            |
| POV-2 →        |            | B2             |            |
| P0V-2 ↓        |            | B3             |            |
| P0V-2 ←        |            | B4             |            |
| нат-1 1        |            | B5             |            |
| HAT-1 →        |            | B6             |            |
| HAT-1 ↓        |            | B7             |            |
| HAT-1 ←        |            | B8             |            |
| нат-2 ↑        |            | B9             |            |
| НАТ-2 →        |            | B10            |            |
| нат-2 ↓        |            | B11            |            |
| HAT-2 ←        |            | B12            |            |

## CUSTOM PROFILE ASSIGNMENTS | CONFIGURATION DES PROFILS PERSONNALISÉS

 $( \bullet )$ 

#### PROFILE NAME: NOM DE PROFIL :

۲

| FLIGHT CONTROL | ASSIGNMENT | FLIGHT CONTROL | ASSIGNMENT |
|----------------|------------|----------------|------------|
| Yoke ↔         |            | А              |            |
| Yoke \$        |            | В              |            |
| LT             |            | х              |            |
| RT             |            | Y              |            |
| Trim Wheel     |            | LB             |            |
| Quad Lever 1   |            | RB             |            |
| Quad Lever 2   |            | View Icon      |            |
| Quad Lever 3   |            | Menu Icon      |            |
| Quad Lever 4   |            | POV-1          |            |
| TPM Throttle   |            | POV-1 →        |            |
| TPM Prop       |            | POV-1 ↓        |            |
| TPM Mixture    |            | POV-1 ←        |            |

| FLIGHT CONTROL | ASSIGNMENT | FLIGHT CONTROL | ASSIGNMENT |
|----------------|------------|----------------|------------|
| POV-2 1        |            | B1             |            |
| POV-2 →        |            | B2             |            |
| P0V-2 ↓        |            | B3             |            |
| P0V-2 ←        |            | B4             |            |
| нат-1 1        |            | B5             |            |
| HAT-1 →        |            | B6             |            |
| HAT-1 ↓        |            | B7             |            |
| HAT-1 ←        |            | B8             |            |
| нат-2 ↑        |            | B9             |            |
| НАТ-2 →        |            | B10            |            |
| нат-2 ↓        |            | B11            |            |
| HAT-2 ←        |            | B12            |            |

#### Regulatory Compliance Statements for the VELOCITYONE FLIGHT Federal Communications Commission (FCC) Compliance Notices Class B Interference Statement

This equipment has been tested and found to comply with the limits for a Class B digital device, pursuant to Part 15, Subpart B of the ECC Rules. These limits are designed to provide reasonable protection against harmful interference in a residential installation. This equipment generates, uses, and can radiate radio frequency energy and, if not installed and used in accordance with the instructions, may cause harmful interference to radio communications. However, there is no guarantee that interference will not occur in a particular installation. If this equipment does cause harmful interference to radio or television reception, which can be determined by turning the equipment off and on, the user is encouraged to try to correct the interference by one or more of the following measures: Reorient or relocate the receiving antenna.

Increase the separation between the equipment and receiver.

 Connect the equipment into an outlet on a circuit different from that to which the receiver is connected. Consult the dealer or an experienced radio/TV technician for help.

#### FCC Caution:

This device complies with Part 15 of the FCC Rules. Operation is subject to the following two conditions; (1) This device may not cause harmful interference, and (2) this device must accept any interference received, including interference that may cause undesired operation. This product is compliant with the Consumer Product Safety Improvement Act of 2008, Public Law 110-314 (CPSIA)

WARNING: This product can expose you to chemicals which are known to the State of California to cause cancer. For more information, go to www.P65Warnings. ca.gov.

#### Canadian ICES Statements

Canadian Department of Communications Radio Interference Regulations

This digital apparatus does not exceed the Class B limits for radio-noise emissions from a digital apparatus as set out in the Radio Interference Regulations of the Canadian Department of Communications. This Class B digital apparatus complies with Canadian ICES-003.

#### Règlement sur le brouillage radioélectrique du ministère des Communications

Cet appareil numérique respecte les limites de bruits radioélectriques visant les appareils numériques de classe B prescrites dans le Règlement sur le brouillage radioélectrique du ministère des Communications du Canada. Cet appareil numérique de la Classe B est conforme à la norme NMB-003 du Canada.

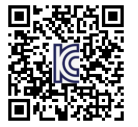

European Union and European Fair Trade Association (EFTA) Regulatory Compliance

#### Declaration of Conformity

Marking by this symbol:

indicates compliance with the Essential Requirements of the EMC Directive of the European Union (2014/30/EU). This equipment meets the following conformance standards:

#### Applicable Standards:

EMC: EN55014-1 / EMI: EN55014-2 ICE-GPSD: EN62368-1 CE Packaging: 94/62/EC Toxic Elements in Packaging Additional licenses issued for specific countries available on request. Please visit the following URL for a complete copy of the Declaration of Conformity: http://www.turtlebeach.com/homologation

Other: EN71-1/-2/-3. Chemistry : BPA

#### **Environmental:**

REACH: SVHC 211, REACH: Appendix 17: Entry 23 of REACH Annex XVII / PAHs: Entry 50 of REACH ANNEX XVII, ROHS 2.0 WEFE : Directive 2012/19/EU

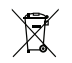

This symbol on the product or its packaging indicates that this product must not be disposed of with your other household waste. Instead, it is your responsibility to dispose of your waste equipment by handing it over to a designated collection point for the recycling of waste electrical and electronic equipment. The separate collection and recycling of your waste equipment at the time of disposal will help conserve natural resources and ensure that it is recycled in a manner that protects human health and the environment. For more information about where you can drop off your waste for recycling, please contact your local authority, or where you purchased your product.

Voyetra Turtle Beach Inc. is obligated as a producer with a main activity of selling under The Producer Responsibility Obligations (Packaging Waste) Regulations 2007. To fulfil our obligation we are registered with Comply Direct and their Recycling Room. Here you will find advice and information on packaging waste management, recycling symbols and the waste hierarchy principles of reduce, reuse and recycle. https://www.complydirect.com/the-recycling-room/

| V©I |  |  |
|-----|--|--|

Class B この装置は、情報処理装置等電波障害自主 規制協議会(VCCI)の基準に基づくクラスB 情報技術装置です。この装置は、家庭環境 で使用することを目的としていますが、こ の装置がラジオやテレビジョン受信機に近 接して使用されると、受信障害を引き起こ すことがあります。取扱説明書に従って正 しい取り扱いをして下さい。

( )

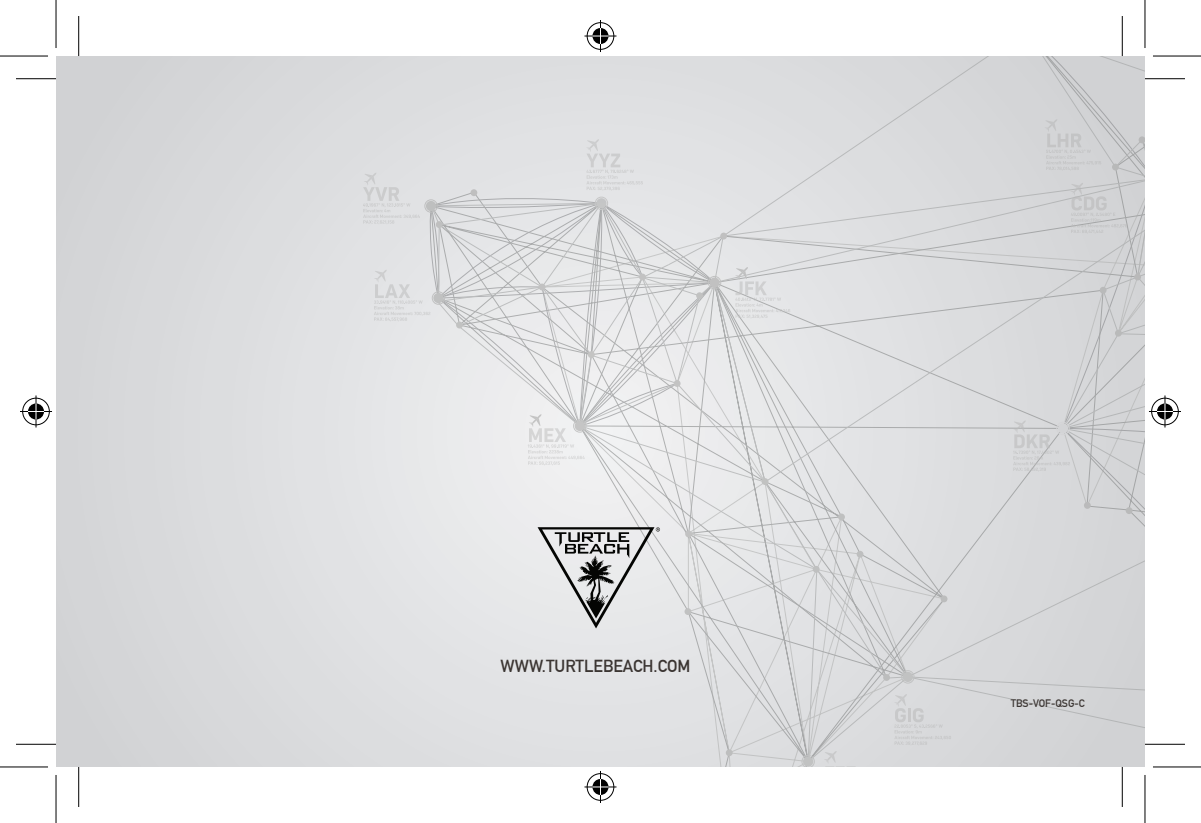